# Configureer aangepaste lokale snortregels in Snort3 op FTD

## Inhoud

| Inleiding                                                                                                    |
|----------------------------------------------------------------------------------------------------|
| Voorwaarden                                                                                                    |
| Vereisten                                                                                                    |
| Gebruikte componenten                                                                                                    |
| Achtergrondinformatie                                                                                                    |
| Netwerkdiagram                                                                                                    |
| Configuratie                                                                                                    |
| Methode 1. Importeren van snort 2 naar snort 3Stap 1. Snelversie bevestigenStap 2. Een aangepaste lokale snurkregel in kleur 2 maken of bewerkenStap 3. Aangepaste lokale snortregels importeren van snort 2 naar snort 3Stap 4. Handeling regels wijzigenStap 5. Bevestig geïmporteerde aangepaste lokale snelregelStap 6. Associate Inbraakbeleid met Access Control Policy (ACS)-regel                                                                                                    |
| Stap 7. Wijzigingen implementeren         Methode 2. Een lokaal bestand uploaden         Stap 1. Snelversie bevestigen         Stap 2. Een aangepaste lokale snelregel maken         Stap 3. De aangepaste lokale snelregel uploaden         Stap 4. Handeling regels wijzigen         Stap 5. Bevestig geüploade aangepaste lokale snelregel         Stap 6. Associate Inbraakbeleid met Access Control Policy (ACS)-regel         Stap 7. Wijzigingen implementeren         Verifiëren         Stap 1. Inhoud van bestand in HTTP-server instellen         Stap 2. Eerste HTTP-aanvraag |
| Stap 3. Inbraakgebeurtenis bevestigen                                                                                                    |
| Veelgestelde vragen (FAQ)                                                                                                    |
| Problemen oplossen                                                                                                    |
| Referentie                                                                                                    |
|                                                                                                    |

# Inleiding

In dit document wordt de procedure beschreven om Aangepaste lokale snelregels te configureren in Snort3 op Firewall Threat Defence (FTD).

## Voorwaarden

#### Vereisten

Cisco raadt kennis van de volgende onderwerpen aan:

- Cisco Firepower Management Center (FMC)
- Firewall Threat Defence (FTD)

#### Gebruikte componenten

De informatie in dit document is gebaseerd op de volgende software- en hardware-versies:

- Cisco Firepower Management Center voor VMware 7.4.1
- Cisco FirePOWER-applicatie 2120 7.4.1

De informatie in dit document is gebaseerd op de apparaten in een specifieke laboratoriumomgeving. Alle apparaten die in dit document worden beschreven, hadden een opgeschoonde (standaard)configuratie. Als uw netwerk live is, moet u zorgen dat u de potentiële impact van elke opdracht begrijpt.

## Achtergrondinformatie

Ondersteuning voor Snort 3 in bedreigingsverdediging met management center begint in versie 7.0. Voor nieuwe en opnieuw in beeld gebrachte apparaten van versie 7.0 en hoger, is Snort 3 de standaard inspectie-engine.

Dit document geeft een voorbeeld van hoe u de Snortregels voor Snort 3 kunt aanpassen, evenals een praktisch controlevoorbeeld. Met name wordt u geïntroduceerd hoe u een inbraakbeleid kunt configureren en verifiëren met een aangepaste snortregel om HTTP-pakketten die een bepaalde tekenreeks (gebruikersnaam) bevatten te laten vallen.

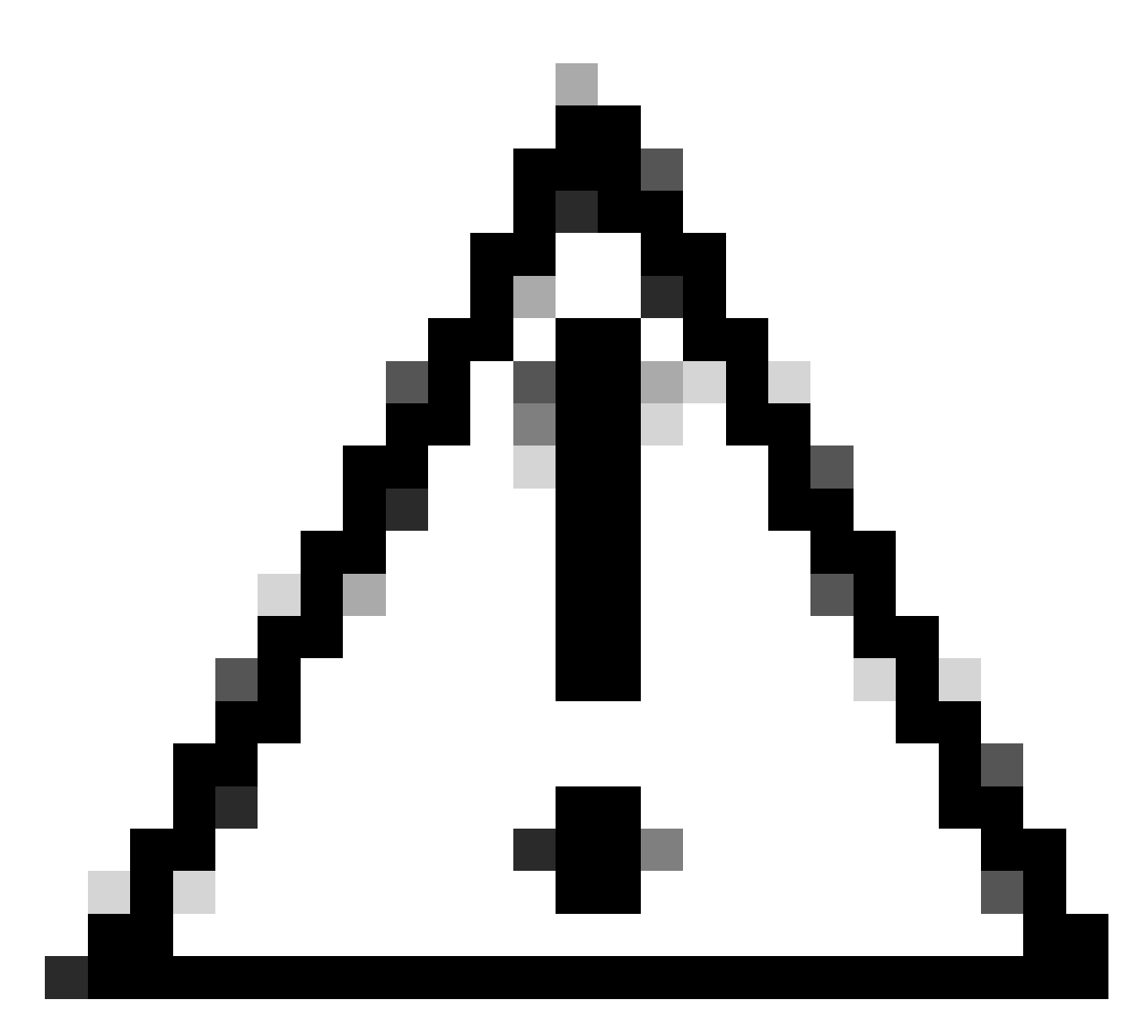

Waarschuwing: het maken van aangepaste lokale snelregels en het bieden van ondersteuning daarvoor valt buiten de TAC-ondersteuningsdekking. Daarom kan dit document alleen als referentie worden gebruikt en u vragen deze aangepaste regels naar eigen goeddunken en op eigen verantwoordelijkheid te maken en te beheren.

## Netwerkdiagram

Dit document introduceert de configuratie en verificatie voor Aangepaste lokale snortregel in Snort3 in dit diagram.

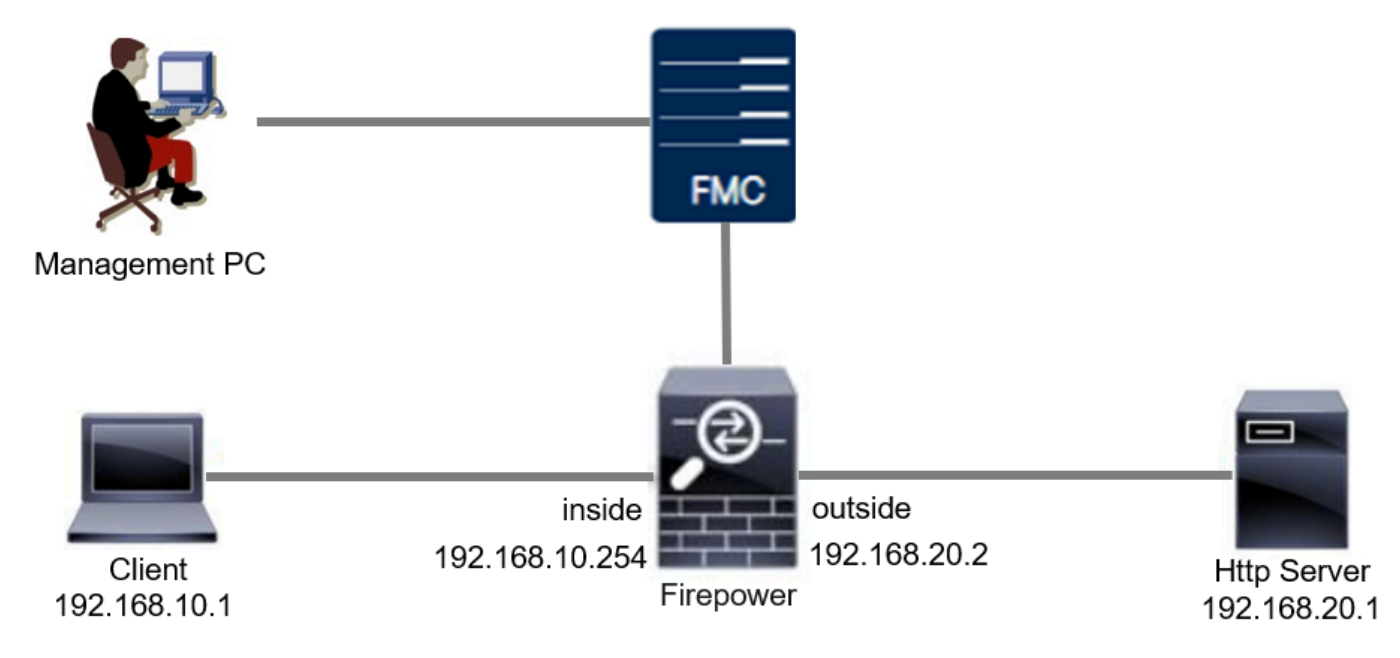

Netwerkdiagram

# Configuratie

Dit is de configuratie van Aangepaste lokale snortregel om HTTP-reactiepakketten met een specifieke string (gebruikersnaam) te detecteren en te laten vallen.

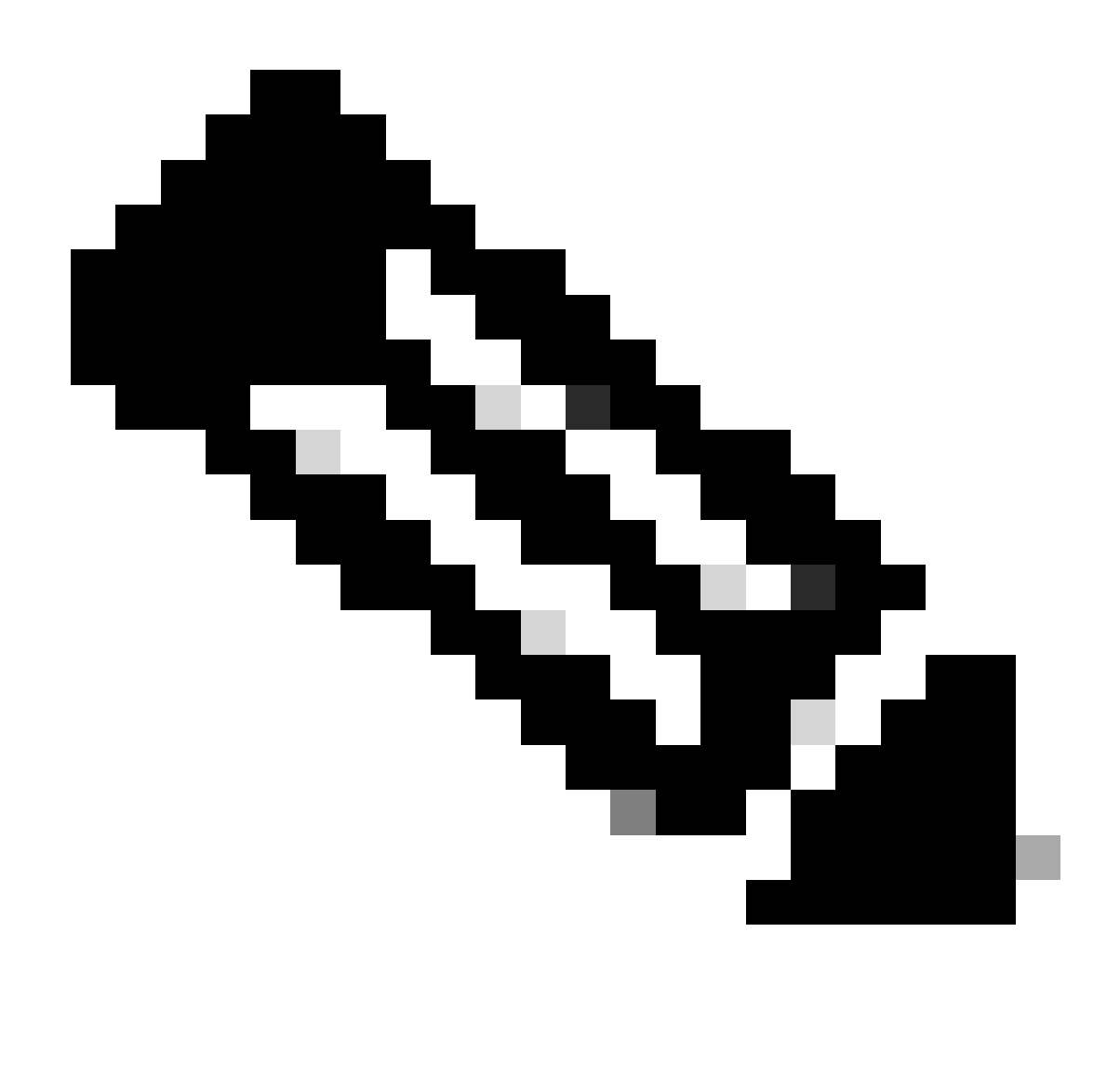

Opmerking: op dit moment is het niet mogelijk om aangepaste lokale snortregels toe te voegen vanaf de pagina Snort 3 All Rules (Alle regels) in de FMC GUI. U moet de methode gebruiken die in dit document is geïntroduceerd.

Methode 1. Importeren van snort 2 naar snort 3

Stap 1. Bevestig de snelversie

Navigeer naar Apparaten>Apparaatbeheer op FMC en klik op Devicetab. Bevestig dat de snortversie Snort3 is.

| Firewall Management Center Overview             | Analysis Policies D          | evices Obje | ects Integration        |                          | Deploy Q 💕 🌣          | admin v shute        | SECURE      |
|-------------------------------------------------|------------------------------|-------------|-------------------------|--------------------------|-----------------------|----------------------|-------------|
| View By: Group   All (1)                        | Normal (1)     Deployment Pe | ending (0)  | Upgrade (0) Snort 3 (1) |                          | c                     | Migrate   Deployment | History     |
| Collapse All                                    |                              |             |                         |                          |                       | Download Device      | List Report |
| Name                                            | Model                        | Version     | Chassis                 | Licenses                 | Access Control Policy | Auto RollBack        |             |
| Ungrouped (1)                                   |                              |             |                         |                          |                       |                      |             |
| FPR2120_FT0     Snort 3     1.104.6.29 - Kouled | Firepower 2120 with FTD      | 7.4.1       | N/A                     | Essentials, IPS (1 more) | acp-rule              | 49                   | 1           |
|                                                 |                              |             |                         |                          |                       |                      |             |

Snelversie

#### Stap 2. Een aangepaste lokale snurkregel in kleur 2 maken of bewerken

Ga naar Objecten > Inbraakregels > Sneltoets 2 Alle regels op FMC. Klik op Regelknop maken om een aangepaste lokale snortregel toe te voegen of navigeer naar objecten > Inbraakregels > Sneltoets 2 Alle regels > Lokale regels op FMC, klik op knop Bewerken om een bestaande aangepaste lokale snortregel te bewerken.

Voor instructies hoe u Aangepaste lokale snurtregels kunt maken in Snort 2, raadpleegt u Aangepaste lokale snurtregels configureren in Snort2 op FTD.

Voeg een nieuwe Aangepaste lokale Snurregel toe zoals in de afbeelding wordt weergegeven.

| Firewall Management Center<br>Objects / Intrusion Rules / Snort 2 All Rules | Overview | Analysis | Policies | Devices | Objects   | Integration |      | Deploy  | ۹       | 0      | ¢ 0  | admin $\sim$ | cisco SECURE |
|-----------------------------------------------------------------------------|----------|----------|----------|---------|-----------|-------------|------|---------|---------|--------|------|--------------|--------------|
| Snort 2 All Rules Snort 3 All Rules                                         |          |          |          |         | Object N  | lanagement  |      |         |         |        |      |              |              |
| < Intrusion Policy                                                          |          |          |          |         | Intrusion | Rules       | Sear | ch Dele | te Loca | I Rule | s Im | port Rules   | Create Rule  |

Een nieuwe aangepaste regel toevoegen

Bewerk een bestaande Aangepaste lokale Snelregel zoals in de afbeelding. In dit voorbeeld wordt een bestaande douaneregel bewerkt.

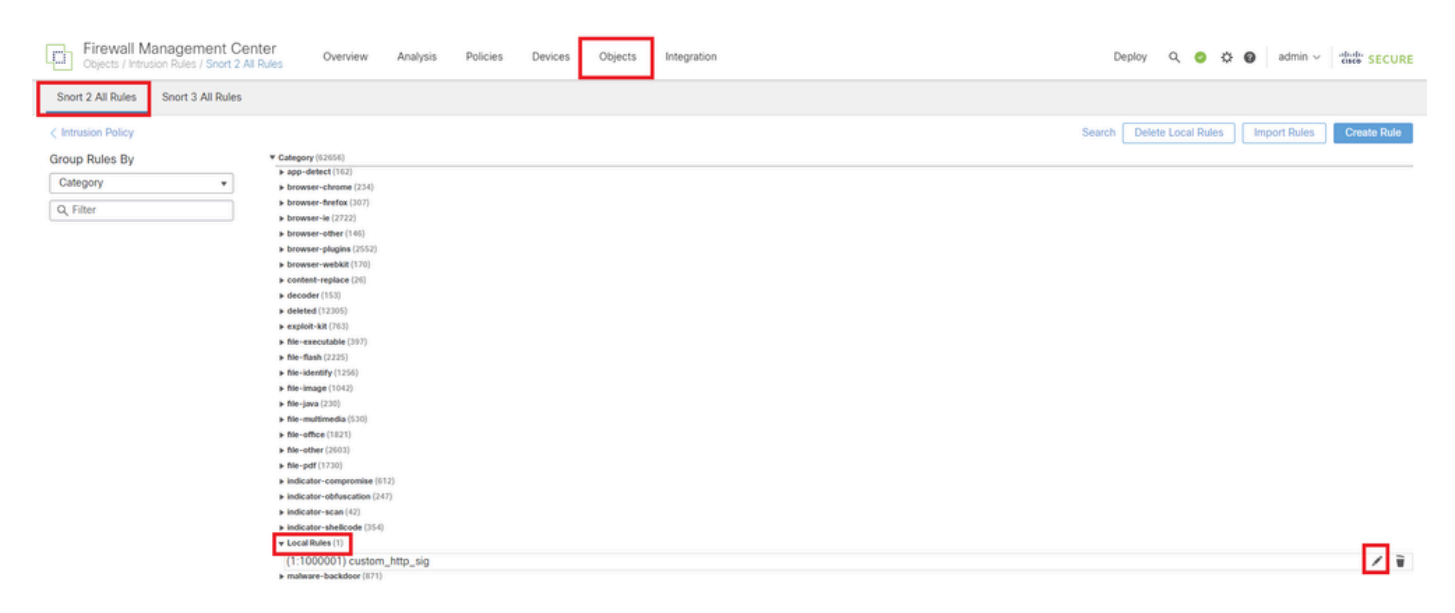

Een bestaande aangepaste regel bewerken

Voer de handtekeninginformatie in om HTTP-pakketten te detecteren die een specifieke string

bevatten (gebruikersnaam).

- Bericht: custom\_http\_sig
- Actie : waarschuwing
- Protocol: TCP
- stroom : vastgesteld, naar de klant
- inhoud: gebruikersnaam (ruwe gegevens)

| Objects / Intrusion Rules / Create  | ew Analysis Policies Devices Objects Integration                                                                                                    | D                | eploy Q 🚱 🌣 🞯 admin 🗸 號 SECURE     |
|-------------------------------------|----------------------------------------------------------------------------------------------------|------------------|------------------------------------|
| Snort 2 All Rules Snort 3 All Rules |                                                                                                    |                  | Search   Upload Update   Intrusion |
| Snort 2 All Rules                   | Edit Rule 1:1000000:3           Message       custom_http_sig         Classification       Unknown Traffic         Protocol       tcp         Direction       Bidirectional         Source IPs       any         Destination IPs       any         Destination IPs       any         Destination IPs       any         Destination IPs       any         Destination IPs       any         Destination IPs       any         Destination IPs       any         Detection Options       To Client         flow       Case Insensitive         Established       To Client         WITP Raw Uata       HTTP Haw Uata         HTTP Raw Uata       HTTP Raw Uata         HTTP Raw Uata       HTTP Raw Uata         HTTP Raw Uata       HTTP Status Message         HTTP Status Message       HTTP Status Code         Distance       Depth         Use Fast Pattern Matcher       Depth | (Rule Comment)   |                                    |
|                                     | Fast Pattern Matcher Offset and Length                                                                                                    | Save Save As New |                                    |
| Voer de benodigde informatie voo    | or deze regel in                                                                                                    |                  |                                    |

#### Stap 3. Aangepaste lokale snortregels importeren van snort 2 naar snort 3

Navigeer naar Objecten > Inbraakregels > Sneltoets 3 Alle regels > Alle regels op FMC, klik op Sneltoets 2 converteren en voer uit Tasks keuzelijst in.

| Firewall Management Center<br>Objects / Intrusion Rules / Snort 3 All Rules | Overv | iew     | Analysis       | Policies        | Devices             | Objects       | Integration          |                       | C        | eploy  | Q | <b>6</b> ° ¢ | F @     | ədmin $\backsim$ | cisco SECURE |
|-----------------------------------------------------------------------------|-------|---------|----------------|-----------------|---------------------|---------------|----------------------|-----------------------|----------|--------|---|--------------|---------|------------------|--------------|
| Snort 2 All Rules Snort 3 All Rules                                         |       |         |                |                 |                     |               |                      |                       |          |        |   |              |         |                  |              |
| < Intrusion Policy                                                          |       |         |                |                 |                     |               |                      |                       |          |        |   |              |         |                  | Back To Top  |
| All Rules                                                                   |       | All F   | Rules          |                 |                     |               |                      |                       |          |        |   |              |         |                  |              |
| <ul> <li>Local Rules (1 group)</li> </ul>                                   | 0     | All rul | es assigned to | o current intru | usion policy irresp | ective of ru  | le group             |                       |          |        |   |              |         |                  |              |
| All Snort 2 Converted Global                                                | 0     | Rule    | Actions        | $\sim$          | Y Search by C       | VE, SID, Rel  | ference Info, or Rul | le Message            |          |        |   |              |         |                  | Tasks 🔻      |
|                                                                             |       | 50,09   | 4 rules        |                 |                     |               |                      |                       |          |        |   | ι            | pload   | Snort 3 rules    |              |
| > MITRE (1 group)                                                           | 0     |         | GID:SID        | Info            |                     |               |                      | Rule Action           | Assigned | Groups |   |              | Convert | Snort 2 rules    | and import   |
| > Rule Categories (9 groups)                                                | 0     | •       | 148:2          | (cip            | ) CIP data is non-o | conforming to | o ODVA standard      | Ø Disable (Default)   | Builtins |        |   | N            | onvert  | Snort 2 rules    | and download |
|                                                                             |       |         |                |                 |                     |               |                      |                       |          |        |   | A            | dd Rul  | e Groups         |              |
|                                                                             |       | • 0     | 133:3 🖸        | (dc             | e_smb) SMB - bad    | SMB messa     | age type             | 🖉 Disable (Default) 🗸 | Builtins |        |   | Non          | e       |                  | ¶u ≆         |

Controleer het waarschuwingsbericht en klik op OK.

| Convert Snort 2 rules and import                                                                                                    | 0                                                                                                    |
|----------------------------------------------------------------------------------------------------|----------------------------------------------------------------------------------------------------|
| The Snort 2 local rules are not auto-converted<br>3 rules are written differently compared to Sno<br>all Snort 2 local rules to Snort 3 rules. All the e<br>version of the policy will be added into differen<br>corresponding Snort 3 version of the policy. | I to the Snort 3 version, as Snort<br>ort 2 rules. This action will convert<br>enabled rules per the Snort 2<br>nt groups and enabled in the |
|                                                                                                    | Cancel OK                                                                                                    |

Waarschuwingsbericht

Navigeer naar Objecten > Inbraakregels > Sneltoets 3 Alle regels op FMC en klik op All Snort 2 Converted Global om de geïmporteerde aangepaste lokale snortregel te bevestigen.

| Firewall Management Center<br>Objects / Intrusion Rules / Snort 3 All Rules | Overview | Analysis    | Policies       | Devices         | Objects       | Integration           |                                       | Deploy          | Q      | <b>6</b> 0 | 0          | admin $\checkmark$ | cisco SECURE |
|-----------------------------------------------------------------------------|----------|-------------|----------------|-----------------|---------------|-----------------------|---------------------------------------|-----------------|--------|------------|------------|--------------------|--------------|
| Snort 2 All Rules Snort 3 All Rules                                         |          |             |                |                 |               |                       |                                       |                 |        |            |            |                    |              |
| < Intrusion Policy                                                          |          |             |                |                 |               |                       |                                       |                 |        |            |            |                    | Back To Top  |
| All Rules                                                                   | Local    | Rules / All | Snort 2 Co     | onverted Gl     | lobal         |                       |                                       |                 |        |            |            |                    |              |
| <ul> <li>Local Rules (1 group)</li> </ul>                                   | Descri   | iption Grou | ip created for | or custom rules | enabled in s  | nort 2 version        |                                       |                 |        |            |            |                    |              |
| All Snort 2 Converted Global                                                | Rule /   | Actions     | ~              | Y Search by     | CVE, SID, Ret | ference Info, or Rule | Message                               |                 |        |            |            |                    | Tasks 🔻      |
| > MITRE (1 group)                                                           | 0        |             |                |                 |               |                       |                                       | 1               |        |            |            |                    |              |
| > Rule Categories (9 groups)                                                | 0        |             |                |                 |               | S The cust            | om rules were successfully imported X | J               |        |            |            |                    |              |
|                                                                             |          | GID:SID     | Info           |                 |               |                       | Rule Action                           | Assigned Group  | is.    | Ak         | ert Config | guration           |              |
|                                                                             | > [      | 2000:10000  | 000 custo      | lom_http_sig    |               |                       | O Disable (Default)                   | All Snort 2 Con | verted | Glo No     | ne         |                    | /1           |

Bevestig geïmporteerde aangepaste regel

#### Stap 4. Handeling regels wijzigen

Klik per Inbraakbeleid volgens de Handeling van de Regel van de doeldouaneregel.

| Ę      | Firewall Management Center<br>Objects / Intrusion Rules / Snort 3 All Rules | Overvi | ew Analysis Policies        | Devices Ob          | jects Integration              |                                                                     |               | Deploy Q                 | P 🗘 🛛       | admin $\sim$ | cisco SECURE |
|--------|-----------------------------------------------------------------------------|--------|-----------------------------|---------------------|--------------------------------|---------------------------------------------------------------------|---------------|--------------------------|-------------|--------------|--------------|
| Sno    | rt 2 All Rules Snort 3 All Rules                                            |        |                             |                     |                                |                                                                     |               |                          |             |              |              |
| < Intr | usion Policy                                                                |        |                             |                     |                                |                                                                     |               |                          |             |              | Back To Top  |
|        | All Rules                                                                   |        | Local Rules / All Snort 2 C | Converted Globa     | 1                              |                                                                     |               |                          |             |              |              |
| ~      | Local Rules (1 group)                                                       | 0      | Description Group created f | or custom rules ena | bled in snort 2 version        |                                                                     |               |                          |             |              |              |
|        | All Sport 2 Converted Global                                                | /70    | Rule Actions $\checkmark$   | Y Search by CVE     | , SID, Reference Info, or Rule | Message                                                             |               |                          |             |              | Tasks 🔻      |
|        | All Short 2 Converted Global                                                |        | 1 rule                      |                     |                                |                                                                     |               |                          |             |              |              |
| >      | MITRE (1 group)                                                             |        |                             |                     | S The custo                    | m rules were successful                                             | ly imported X |                          |             |              |              |
| >      | Rule Categories (9 groups)                                                  | 0      |                             |                     |                                |                                                                     |               |                          |             |              |              |
|        |                                                                             |        | GID:SID Infe                | 0                   |                                | Rule Action                                                         |               | Assigned Groups          | Alert Confi | guration     |              |
|        |                                                                             |        | > 🗌 2000:1000000 cus        | stom_http_sig       |                                | 🖉 Disable (Default) 🗸                                               | (Overridden)  | All Snort 2 Converted Gl | None        |              | 11           |
|        |                                                                             |        |                             |                     |                                | Block                                                               |               |                          |             |              |              |
|        |                                                                             |        |                             |                     |                                | Alert                                                               |               |                          |             |              |              |
|        |                                                                             |        |                             |                     |                                | 2 Drop                                                              |               |                          |             |              |              |
|        |                                                                             |        |                             |                     |                                | e Pass                                                              |               |                          |             |              |              |
|        |                                                                             |        |                             |                     |                                | Reject                                                              |               |                          |             |              |              |
|        |                                                                             |        |                             |                     |                                | Oisable (Default)                                                   |               |                          |             |              |              |
|        |                                                                             |        |                             |                     |                                | <ul> <li>Revert to default</li> <li>Per Intrusion Policy</li> </ul> | 1             |                          |             |              |              |
|        |                                                                             |        |                             |                     |                                |                                                                     |               |                          |             |              |              |

Handeling regels wijzigen

Voer in het scherm Handeling regels bewerken de informatie in voor de Handeling beleid en regels.

- Beleid: snort\_test
- Regel Actie: BLOK

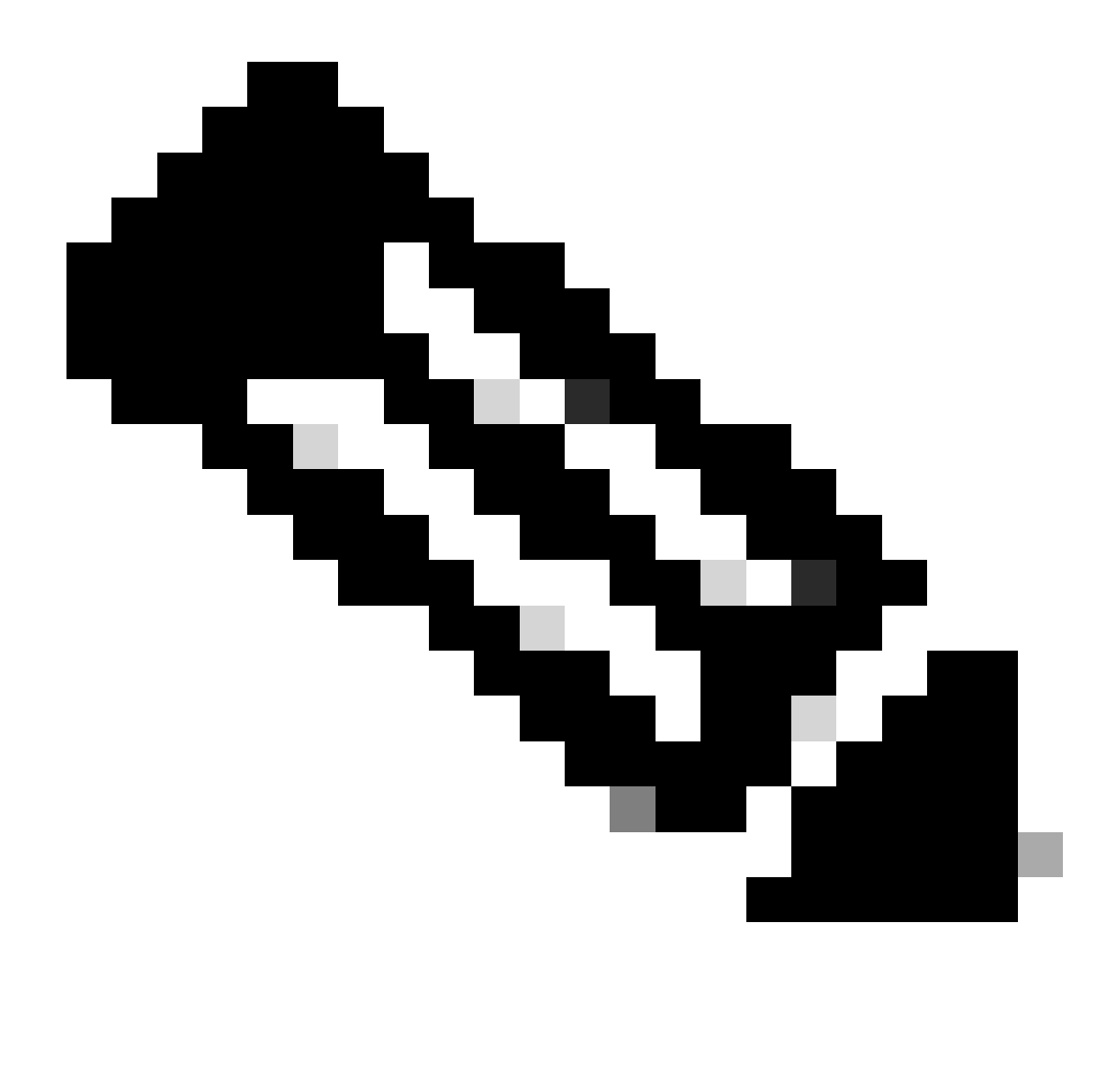

Opmerking: Regelhandelingen zijn:

Blok— genereert gebeurtenis, blokkeert het huidige bijpassende pakket en alle daaropvolgende pakketten in deze verbinding.

Waarschuwing: genereert alleen gebeurtenissen voor bijpassend pakket en laat pakket of verbinding niet vallen.

Herschrijven— genereert gebeurtenis en overschrijft pakketinhoud op basis van de optie vervangen in de regel.

Pass— Er worden geen gebeurtenissen gegenereerd, zodat pakketverkeer zonder verdere evaluatie kan worden doorgegeven via alle volgende Snortregels.

Drop— genereert gebeurtenis, laat vallen overeenkomend pakket en blokkeert geen verder verkeer in deze verbinding.

Afwijzen— genereert gebeurtenis, laat vallen overeenkomend pakket, blokkeert verder verkeer in deze verbinding en verstuurt TCP opnieuw instellen als het een TCP-protocol is

naar bron- en doelhosts.

Uitschakelen—Dit komt niet overeen met verkeer op basis van deze regel. Er worden geen gebeurtenissen gegenereerd.

Standaard—Hiermee wordt de standaardactie van het systeem hersteld.

| Edit Rule Action                           | 0    |
|--------------------------------------------|------|
| 2000:100 custom_http_sig                   | í    |
| All Policies     Per Intrusion Policy      | _    |
| Policy Rule Action                         | 1    |
| snort_test $\checkmark$ BLOCK $\checkmark$ |      |
| Add Another                                |      |
| Comments (optional)                        |      |
| Provide a reason to change if applicable   |      |
| Cancel                                     | Save |

Handeling regels bewerken

#### Stap 5. Bevestig geïmporteerde aangepaste lokale snelregel

Blader naar Beleid > Inbraakbeleid op FMC en klik op Snelheid 3 versie die overeenkomt met het inbraakbeleid in de rij.

| Firewall Management Center<br>Policies / Access Control / Intrusion / Intrus | ion Policies Overview A                 | nalysis Policies     | Devices               | Objects Integration                                              | Deploy           | Q 🔮           | 🔅 😰 admin      | Y deads SECURE |
|------------------------------------------------------------------------------|-----------------------------------------|----------------------|-----------------------|------------------------------------------------------------------|------------------|---------------|----------------|----------------|
| Intrusion Policies Network Analysis Policies                                 |                                         |                      |                       |                                                                  |                  |               |                |                |
| Hide Snort 3 Sync status 🌒 🔍 Search by Ir                                    | strusion Policy, Description, or Base I |                      | All IPS Rules IPS Map | ping 🕤                                                           | Compare Policies | Create Policy |                |                |
| Intrusion Policy Desc                                                        | ription                                 | Base Policy          |                       | Usage Information                                                |                  |               |                |                |
| snort_test<br>Snort 3 is in sync with Snort 2. 2024-01-12                    |                                         | Balanced Security an | d Connectivity        | 1 Access Control Policy<br>No Zero Trust Application<br>1 Device | Policy           | Snort 2 Ver   | sion Snort 3 V | ersion 🖊 🖥 🖆 🗑 |

Bevestig geïmporteerde aangepaste regel

Klik op Local Rules > All Snort 2 Converted Global om de details van de aangepaste lokale snortregel te controleren.

| Firewall Management Center<br>Policies / Access Control / Intrusion / Intrusion Policie      | Overview Analysis                                            | Policies Devices                                             | Objects Integration                                     | Deploy                     | Q 🗳 🌣 🙆 admin                                       | <ul> <li>shule secure</li> </ul>                |
|----------------------------------------------------------------------------------------------|--------------------------------------------------------------|--------------------------------------------------------------|---------------------------------------------------------|----------------------------|-----------------------------------------------------|-------------------------------------------------|
| < Policies / Intrusion / snort_test Base Balanced Security and Policy: Connectivity Mode: Pr | evention v                                                   | ~                                                            | Use                                                     | d by: 1 Access Control F   | Policy No Zero Trust Applicati<br>Active Rules 9811 | on Policy   1 Device<br>Alert 478<br>Block 9333 |
| Base Policy $\rightarrow$ Group Overrides $\rightarrow$                                      | Recommendations Not in u                                     | se → Rule Ov                                                 | errides Summa                                           | ary                        |                                                     |                                                 |
| Rule Overrides Ø                                                                             |                                                              |                                                              |                                                         |                            |                                                     | Back To Top                                     |
| 103 items All X V                                                                            | Local Rules / All Snort 2 C<br>Description Group created for | converted Global<br>or custom rules enabled in sr            | nort 2 version                                          |                            |                                                     | Include                                         |
| All Rules                                                                                    | Rule Action                                                  | Y Search by CVE, SID, F                                      | Reference Info, or Rule Messa                           | ge                         |                                                     |                                                 |
| Overriden Rules                                                                              | 1 rule                                                       | Presets: Alert (0)   Blo                                     | ock (1)   Disabled (0)   Ove                            | rridden (1)   Advanced Fil | Iters                                               |                                                 |
| > MITRE (1 group)                                                                            | GID:SID Rule Details                                         | s R                                                          | ule Action 0                                            | Set By                     | Assigned Groups                                     |                                                 |
| <ul> <li>Local Rules (1 group)</li> </ul>                                                    | 2000:10 custom_htt                                           | tp_sig                                                       | Block v ko                                              | Rule Override              | All Snort 2 Conver                                  | rte 🖊 🗭                                         |
| All Snort 2 Converted<br>Global                                                              | əl<br>m                                                      | ert tcp any any <> any any (<br>isg:"custom_http_sig"; class | sid:1000000; gid:2000; flow:e<br>type:unknown; rev:3; ) | stablished,to_client; raw  | _data; content:"username";                          |                                                 |

Bevestig geïmporteerde aangepaste regel

#### Stap 6. Associate Inbraakbeleid met Access Control Policy (ACS)-regel

#### Navigeren naar beleid>Access Control FMC, inbraakbeleid koppelen aan ACS.

| ■ Calify Contract Contract Co | Mandatory 🛛 🗙                                                                                                    |
|----------------------------------------------------------------------------------------------------|----------------------------------------------------------------------------------------------------|
| Name [ftd_acp                                                                                                    | v 🗸 Logging ON 🖪 Time Range None 🗸 Rule Enabled                                                                                                    |
| Intrusion Polici                                                                                                    | $[y   snort_test   ] \\ \hline \\ \hline \\ \\ \hline \\ \\ \hline \\ \\ \\ \hline \\ \\ \\ \\ \\$                                                                                                    |
| Q Zones (2) Networks Ports Applications 🛕 Users URLs                                                                                                    | Dynamic Attributes VLAN Tags                                                                                                    |
| Q Search Security Zone Objects Showing 2 out of 2                                                                                                    | Selected Sources: 1 Selected Destinations and Applications: 1                                                                                                    |
| inside_zone (Routed Security Zone)                                                                                                    | Collapse All Remove All Collapse All Remove All                                                                                                    |
| dutside_zone (Routed Security Zone)                                                                                                    | ZONE <ul> <li>1 Object</li> <li>1 object</li> <li>1 object</li> <li>1 outside_zone</li> </ul> <ul> <li>I outside_zone</li> </ul> <ul> <li>I outside_zone</li> </ul> <ul> <li>I outside_zone</li> </ul> |
|                                                                                                    |                                                                                                    |

Associatie met de ACS-regeling

#### Stap 7. Wijzigingen implementeren

#### Breng de wijzigingen in FTD aan.

| Firewall Management Center<br>Policies / Access Control / Policy Editor Overview          | Analysis | Policies | Devices | Objects | Integration |  |             | Deploy          | ९ 📀 🔅        | admin ~          | cisco SECURE |
|-------------------------------------------------------------------------------------------|----------|----------|---------|---------|-------------|--|-------------|-----------------|--------------|------------------|--------------|
| Return to Access Control Policy Management                                                |          |          |         |         |             |  | م           | Advanced Deploy | 🔺 🗌 Ignore w | arnings Deploy . | Legacy UI    |
| Acp=rule      P     Access Control     O     More     O     Access Control     O     More |          |          |         |         |             |  | FPR2120_FTD |                 | Ready        | or Deployment    | 1 device     |

Wijzigingen implementeren

#### Methode 2. Een lokaal bestand uploaden

Stap 1. Snelversie bevestigen

Zie stap 1 van methode 1.

Stap 2. Een aangepaste lokale snelregel maken

Maak handmatig een aangepaste lokale snurkregel en sla deze op in een lokaal bestand met de naam custom-rules.txt.

alert tcp any any <> any any ( sid:1000000; flow:established,to\_client; raw\_data; content:"username"; m

Stap 3. De aangepaste lokale snelregel uploaden

Navigeer naar Objecten > Inbraakregels > Sneltoets 3 Alle regels > Alle regels op FMC, klik op Upload Sneltoets 3 regels uit de vervolgkeuzelijst Tasks.

| Firewall Management Center<br>Objects / Intrusion Rules / Snort 3 All Rules | Overv | iew           | Analysis        | Policies       | Devices           | Objects        | Integration           |                       |        | Deploy     | Q | 6  | 0 ¢                | admin $\checkmark$ | cisco SECUI | RE  |
|-----------------------------------------------------------------------------|-------|---------------|-----------------|----------------|-------------------|----------------|-----------------------|-----------------------|--------|------------|---|----|--------------------|--------------------|-------------|-----|
| Snort 2 All Rules Snort 3 All Rules                                         |       |               |                 |                |                   |                |                       |                       |        |            |   |    |                    |                    |             |     |
| < Intrusion Policy                                                          |       |               |                 |                |                   |                |                       |                       |        |            |   |    |                    |                    | Back To     | Гор |
| All Rules                                                                   |       | All F         | Rules           |                |                   |                |                       |                       |        |            |   |    |                    |                    |             |     |
| <ul> <li>Local Rules (1 group)</li> </ul>                                   | 0     | All rul       | les assigned to | o current intr | usion policy im   | espective of n | ule group             |                       |        |            |   |    |                    |                    |             |     |
| All Snort 2 Converted Global                                                | 0     | Rule          | Actions         | ~              | Y Search b        | y CVE, SID, Re | eference Info, or Rul | le Message            |        |            |   |    | Iloload            | Soort 2 pulse      | Tasks 🔻     | ļ   |
| <ul> <li>MITRE (1 group)</li> </ul>                                         | 0     | 0             | GID:SID         | Info           | 0                 |                |                       | Rule Action           | Assig  | med Groups |   | A  | Convert            | Snort 2 rules a    | nd import   | 1   |
| <ul> <li>ATT&amp;CK Framework (1 group)</li> </ul>                          | 0     | <b>&gt;</b> ( | 148:2 📫         | (ci            | p) CIP data is no | n-conforming t | to ODVA standard      | 🖉 Disable (Default) 🗸 | Builti | ns         |   | N  | Convert<br>Add Ruí | Snort 2 rules a    | nd download | *   |
| > Enterprise (13 groups)                                                    | 0     | •             | 133:3 🖸         | (dc            | e_smb) SMB -      | bad SMB mess   | age type              | 🖉 Disable (Default) 🔍 | Built  | ns         |   | No | ne                 |                    | ¶3 ₩        |     |

Aangepaste regel uploaden

In het scherm Aangepaste regels toevoegen sleept u het lokale bestand custom-rules.txt, selecteert u de Regelgroepen en de juiste actie (regels samenvoegen in dit voorbeeld) en klikt u vervolgens op de knop Volgende.

| Add Custom Rules | Add Custom Rules                                                                                                    |
|------------------|----------------------------------------------------------------------------------------------------|
| Add Custom Rules | File Name         Image: custom-rules.txt         Image: custom-rules.txt <td< th=""></td<> |
|                  | Choose the appropriate action.    Merge Rules  Merges any extra rules with the existing rules in the rule group.   Replace all rules in the group with file contents  Replaces the rules which are already present in a custom intrusion rule group with the new rules   Cancel   Next                                                                                                    |

| Add Custom Rules                   | 0           |   |
|------------------------------------|-------------|---|
| Summary<br>1 new rule 2000-1000000 |             |   |
| Download the summary file.         |             | - |
|                                    | Back Finish | ] |

Uploadresultaat bevestigen

Navigeer naar Objecten > Inbraakregels > Sneltoets 3 Alle regels op FMC en klik op All Snort 2 Converted Global om de geüploade aangepaste lokale snortregel te bevestigen.

| Firewall Management Center<br>Objects / Intrusion Rules / Snort 3 All Rules | rview Analysis Policies  | Devices Objects Integration                                  |                                             | Deploy Q 💕                  | admin 🗸              | cisco SECURE |
|-----------------------------------------------------------------------------|--------------------------|--------------------------------------------------------------|---------------------------------------------|-----------------------------|----------------------|--------------|
| Snort 2 All Rules Snort 3 All Rules                                         |                          |                                                              |                                             |                             |                      |              |
| < Intrusion Policy                                                          |                          |                                                              |                                             |                             |                      | Back To Top  |
| All Rules                                                                   | Local Rules / All Snort  | 2 Converted Global                                           |                                             |                             |                      |              |
| <ul> <li>Local Rules (1 group)</li> </ul>                                   | Description Group create | ed for custom rules enabled in snort 2 version               |                                             |                             |                      |              |
| All Snort 2 Converted Global                                                | Rule Actions             | <ul> <li>Search by CVE, SID, Reference Info, or I</li> </ul> | Rule Message                                |                             |                      | Tasks 🔻      |
| <ul> <li>MITRE (1 group)</li> </ul>                                         | GID:SID                  | Info                                                         | Rule Action                                 | Assigned Groups             | Alert Configuration  |              |
| <ul> <li>ATT&amp;CK Framework (1 group)</li> </ul>                          | ✓ □ 2000:1000000         | custom_http_sig                                              | 🖉 Disable (Default) 🗠                       | All Snort 2 Converted Glo   | None                 | 11           |
| > Enterprise (13 groups)                                                    |                          | alert tcp any any <> any any ( sid:1000000; gi               | d:2000; flow:established,to_client; raw_dat | ta; content:"username"; msg | g:"custom_http_sig"; |              |
| > Rule Categories (9 groups)                                                |                          | classtype:unknown; rev:3; )                                  |                                             |                             |                      |              |

Detail van aangepaste regel

Stap 4. Handeling regels wijzigen

Zie stap 4 van methode 1.

Stap 5. Bevestig geüploade aangepaste lokale snelregel

Zie stap 5 van methode 1.

Stap 6. Associate Inbraakbeleid met Access Control Policy (ACS)-regel

Dit is hetzelfde als in stap 6 van methode 1.

Stap 7. Wijzigingen implementeren

Zie stap 7 van methode 1.

### Verifiëren

Stap 1. Inhoud van bestand in HTTP-server instellen

Stel de inhoud van het test.txt bestand op HTTP server kant in op gebruikersnaam.

Stap 2. Eerste HTTP-aanvraag

Open de HTTP Server (192.168.20.1/test.txt) vanuit de browser van de client (192.168.10.1) en bevestig dat de HTTP-communicatie is geblokkeerd.

| ) 192.168.20.1                           | × +                  |  |  |   | ٥ | × |
|------------------------------------------|----------------------|--|--|---|---|---|
| $\leftrightarrow$ $\rightarrow$ X (i) 19 | 92.168.20.1/test.txt |  |  | ☆ | θ | : |
|                                          |                      |  |  |   |   |   |
|                                          |                      |  |  |   |   |   |
|                                          |                      |  |  |   |   |   |

Eerste HTTP-aanvraag

Stap 3. Inbraakgebeurtenis bevestigen

멉

Navigeer naarAnalysis>Intrusies>EventSons FMC, bevestig dat de Inbraakgebeurtenis wordt gegenereerd door de Aangepaste Lokale Snelregel.

| Firewall Managemen<br>Analysis / Intrusions / Events   | t Center           | Overview Ana            | lysis Policies   | Devices  | Objects Ir       | ntegration               |                                 |                                      |                 | Dep        | oloy Q 🥑       | 🗘 🕜 adm              | in v diala SEC   | CURE    |
|--------------------------------------------------------|--------------------|-------------------------|------------------|----------|------------------|--------------------------|---------------------------------|--------------------------------------|-----------------|------------|----------------|----------------------|------------------|---------|
|                                                        |                    |                         |                  |          |                  |                          | Bookmark This                   | Page   Reportin                      | g   Dashbo      | ard   View | Bookmarks   Se | earch Predefine      | d Searches       | ٣       |
| Events By Priority and Classification (metch workfood) |                    |                         |                  |          |                  |                          |                                 |                                      |                 |            |                |                      |                  |         |
| No Search Constraints (Edit Search)                    |                    |                         |                  |          |                  |                          |                                 |                                      |                 |            |                |                      | Expa             | inding  |
| Drilldown of Event, Priority, and Cla                  | assification Table | View of Events          | Packets          |          |                  |                          |                                 |                                      |                 |            |                |                      |                  |         |
| Jump to                                                |                    |                         |                  |          |                  |                          |                                 |                                      |                 |            |                |                      |                  |         |
| □ ↓ Time X Pr                                          | iority X Impact X  | Inline<br>Result × Reas | on X Source IP X | Source x | Destination IP X | Destination x<br>Country | Source<br>Port / ICMP X<br>Type | Destination<br>Port / ICMP X<br>Code | SSL<br>Status X | VLAN x     | Message X      |                      | Classification X | General |
| ▼ 2024-04-06 14:30:48 lo                               | w 🔘 Unknow         | Block                   | 192.168.20       | 0.1      | 192.168.10.1     |                          | 80 (http) / tcp                 | 50103 / tcp                          |                 |            | custom_http_s  | sig (2000:1000000:3) | Unknown Traffic  | Standa  |

Inbraakgebeurtenis

Klik op PacketStab, bevestig de details van Inbraakgebeurtenis.

| Firewall Manage<br>Analysis / Intrusions / B                                                                          | ement Center Overview Analysis Policies Devices Objects Integration                                                                                      | Deploy Q 📀 🌣 🚱                   | admin ~ disce SECURE          |
|----------------------------------------------------------------------------------------------------|----------------------------------------------------------------------------------------------------|----------------------------------|-------------------------------|
|                                                                                                    | Bookmark: This Page   Reporting   Dast                                                                                                    | hboard   View Bookmarks   Search | edefined Searches 🔹           |
| Events By Priority                                                                                                    | and Classification (autocharantee)                                                                                                    | II 2024-04-06 1                  | 3:26:03 - 2024-04-06 14:32:46 |
| No Search Constraints (Edit S                                                                                         | Search)                                                                                                    |                                  | Extranolity                   |
| Drilldown of Event, Priority,                                                                                         | and Classification Table View of Events Packets                                                                                                    |                                  |                               |
| Event Information<br>Message<br>Classification<br>Priority<br>Ingress Security Zone<br>Egress Security Zone<br>Device | e custom_http_sig (2000-1000000-3)<br>2 022-04-06 14:31:26<br>U-kkrowm Traffic<br>y low<br>0 outside_zone<br>i inside_zone<br>E FPR2120_FTD              |                                  |                               |
| Egress Interface                                                                                                    | e outside<br>e inside                                                                                                    |                                  |                               |
| Source IP                                                                                                    | 9 192.168.20.1                                                                                                    |                                  |                               |
| Source Port / ICMP Type                                                                                               | e 80 (http://tcp                                                                                                    |                                  |                               |
| Destination IP                                                                                                    | 192.168.10.1                                                                                                    |                                  |                               |
| Destination Port / ICMP Code                                                                                          | 5005/tcp                                                                                                    |                                  |                               |
| HITP Hostname                                                                                                    | 5 192,183,20,1                                                                                                    |                                  |                               |
| Intrusion Policy                                                                                                    | a /rest.aka                                                                                                    |                                  |                               |
| Access Control Policy                                                                                                 | y acc-rule                                                                                                    |                                  |                               |
| Access Control Rule                                                                                                   | e ftd_acp                                                                                                    |                                  |                               |
| Rule                                                                                                    | s alertito any any ( sid:1000000; gid:2000; floe:established,to_client; rae_data; content:"username"; asg:"custea_http_sig"; classtype:unknown; rev:3; ) |                                  |                               |
| <ul> <li>Actions</li> </ul>                                                                                           |                                                                                                    |                                  |                               |

Detail van inbraakgebeurtenis

# Veelgestelde vragen (FAQ)

Q: Wat wordt aanbevolen, Snort 2 of Snort 3?

A: Vergeleken met Snort 2, biedt Snort 3 verbeterde verwerkingssnelheden en nieuwe functies, waardoor het de meer aanbevolen optie.

Q: Na het upgraden van een versie van FTD voorafgaand aan 7.0 naar een versie 7.0 of later, wordt de kortere versie automatisch bijgewerkt aan Snort 3?

A : Nee, de inspectiemotor blijft op Snort 2. Als u Snort 3 na de upgrade wilt gebruiken, moet u deze expliciet inschakelen. Merk op dat Snort 2 is gepland om te worden afgekeurd in een toekomstige release en u wordt sterk aanbevolen om te stoppen met het nu gebruiken.

Q: In Snort 3, is het mogelijk om een bestaande douaneregel uit te geven?A: Nee, je kunt het niet bewerken. Om een specifieke douaneregel uit te geven, moet u de relevante regel verwijderen en deze opnieuw genereren.

## Problemen oplossen

Start de opdrachtsystem support trace om het gedrag op FTD te bevestigen. In dit voorbeeld wordt het HTTP-verkeer geblokkeerd door de IPS-regel (2000:1000000:3).

<#root>

>

system support trace

```
Enable firewall-engine-debug too? [n]: y
Please specify an IP protocol: tcp
Please specify a client IP address: 192.168.10.1
```

Please specify a client port: Please specify a server IP address: 192.168.20.1 Please specify a server port: 192.168.10.1 50104 -> 192.168.20.1 80 6 AS=0 ID=4 GR=1-1 Firewall: allow rule, ' ftd\_acp ', allow 192.168.20.1 80 -> 192.168.10.1 50103 6 AS=0 ID=4 GR=1-1 Event : 2000:1000000:3 , Action block 192.168.20.1 80 -> 192.168.10.1 50103 6 AS=0 ID=4 GR=1-1 Verdict: blacklist 192.168.20.1 80 -> 192.168.10.1 50103 6 AS=0 ID=4 GR=1-1 Verdict: blacklist 192.168.20.1 80 -> 192.168.10.1 50103 6 AS=0 ID=4 GR=1-1 Verdict: blacklist 192.168.20.1 80 -> 192.168.10.1 50103 6 AS=0 ID=4 GR=1-1 Verdict: blacklist 192.168.20.1 80 -> 192.168.10.1 50103 6 AS=0 ID=4 GR=1-1 Verdict: blacklist 192.168.20.1 80 -> 192.168.10.1 50103 6 AS=0 ID=4 GR=1-1 Verdict: blacklist 192.168.20.1 80 -> 192.168.10.1 50103 6 AS=0 ID=4 GR=1-1 Verdict: blacklist

Referentie

Configuratiehandleiding voor Cisco Secure Firewall Management Center Snort 3

#### Over deze vertaling

Cisco heeft dit document vertaald via een combinatie van machine- en menselijke technologie om onze gebruikers wereldwijd ondersteuningscontent te bieden in hun eigen taal. Houd er rekening mee dat zelfs de beste machinevertaling niet net zo nauwkeurig is als die van een professionele vertaler. Cisco Systems, Inc. is niet aansprakelijk voor de nauwkeurigheid van deze vertalingen en raadt aan altijd het oorspronkelijke Engelstalige document (link) te raadplegen.